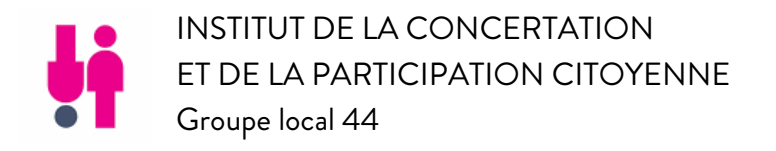

# TUTORIEL

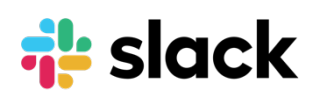

### 1 - POURQUOI SLACK?

Slack est le lieu des échanges numériques du groupe local de l'ICPC 44. Tous les membres y sont invités dès lors qu'ils ont transmis leur mail. Seules les invitations (et relances) aux évènements continueront à être transmises par mail.

Slack est un outil de travail au sein d'une équipe ou d'une communauté de pratique comme la nôtre. On y discute comme sur un chat et on échange des fichiers dans des dossiers thématiques appelés « chaînes ». On peut aussi avoir des conversations directes avec un ou plusieurs membres de l'équipe.

Chacun choisit la chaîne (ou sujet) à laquelle il souhaite contribuer. Les chaînes sont potentiellement ouvertes à tous les membres mais on peut également faire des chaînes plus restreintes d'accès.

Il y une grande souplesse dans l'activité : Slack couvre les principaux besoins d'échange et de travail et l'on peut configurer son interaction avec chaque chaîne et avec la team globale (ICPC 44) via les notifications.

L'intérêt majeur est de faire sortir de nos boîtes mail le flux des échanges entre les membres de l'ICPC et de choisir les conversations qui nous intéressent.

Alors bienvenue à tous sur la team Slack ICPC 44 !

Ce tuto devrait vous permettre d'utiliser toutes fonctionnalités essentielles de Slack. Si vous rencontrez une difficulté,

> contactez Claire Jouanneault, sur Slack de préférence ;) ou via : <u>cjouanneault@gmail.com</u>.

> n'hésitez pas non plus à vous servir de l'aide de Slack, particulièrement claire.

### SOMMAIRE

| Pour démarrer                           | р.З        |
|-----------------------------------------|------------|
| L'interface de travail                  | р.З        |
| Paramétrer la team ICPC 44 et le profil | р.4        |
| Paramétrer les notifications            | p.4 et p.8 |
| Parcourir les chaînes                   | р.4        |
| Envoyer un message direct               | р.4        |
| Paramétrer une chaîne                   | р.5        |
| Quitter une chaîne                      | р.5        |
| Retrouver documents et messages         | р.5        |
| Mettre en forme votre texte             | р.б        |
| Notifier un membre dans un message      | р.б        |
| Afficher la barre d'outils d'un message | р.б        |
| Modifier ou supprimer un message        | р.б        |
| Répondre à un message                   | р.б        |
| Créer un fil de discussion              | р.б        |
| Partager un document                    | р.7        |
| Retrouver un document ou un message     | р.7        |

## Lexique

Team : c'est notre espace de travail

Chaîne : c'est une conversation/dossier thématisée

Un fil de discussion : un échange rapporté à un message en particulier

### 2 – POUR DEMARRER

Vous avez dû recevoir une invitation à vous connecter au groupe ICPC par mail.

Si besoin vérifiez vos spams.

Si vous ne l'avez pas, Slack, une fois ouvert vous permettra la connexion via votre adresse mail.

Avant toute chose, téléchargez l'appli sur le web et sur votre store pour votre smartphone.

C'est gratuit.

Laissez vous guider par Slack pour arriver jusqu'à la team ICPC.

### 3 - L'INTERFACE DE TRAVAIL

Evidemment, c'est la même pour toute autre team avec laquelle vous travaillez sur Slack.

| a Fils de discussion<br>haînes ①<br>agenda<br>coordogroupelocal<br>lecafé<br>mobilisrecrutement<br>numérique<br>pouvoirdagir<br>projetparticipation<br>prospective<br>transforganisations<br>Ajouter une chaîne<br>lessages directs ① | cela devait aller         Fuelle de calcul GDocs *         Calcundrific Inconcul         Fuelle de calcul de Google Drive         Fuelle de calcul de Google Drive |                                                                                                    | <ul> <li>O Informations sur la chaîne</li> <li>▶</li> <li>☆ Messages-clés</li> <li>▶</li> <li>☆ Éléments épinglés</li> <li>▶</li> <li>&amp; 6 membres</li> <li>▶</li> <li>© Fichiers partagés</li> </ul>                                                                                                    |
|----------------------------------------------------------------------------------------------------|----------------------------------------------------------------------------------------------------|----------------------------------------------------------------------------------------------------|----------------------------------------------------------------------------------------------------|
| agenda<br>coordogroupelocal<br>lecafé<br>mobilisrecrutement<br>numérique<br>pouvoirdagir<br>projetparticipation<br>prospective<br>transforganisations<br>Ajouter une chaine<br>lessages directs<br>slackbat                           | CLERROWTER CO-COCAL Fourier de calcul de Coolege Drive                                                                                                    |                                                                                                    | ☆ Messages-clés       ▶         ☆ Éléments épinglés       ▶         △ 6 membres       ▶         ⑤ Fichiers partagés       ▶                                                                                                    |
| lecafé<br>mobilisrecrutement<br>numérique<br>pouvoirdagir<br>projetparticipation<br>prospective<br>transforganisations<br>Ajouter une chaine<br>lessages directs<br>slackbot                                                          | Anne J 19 h 14                                                                                                    | A         BARDAR           B         BARDAR           B         BARDAR <td>\$\frac{1}{2}\$ Éléments épinglés       &gt;         \$\Lambda\$ 6 membres       &gt;         \$\Lambda\$ Fichiers partagés       &gt;</td> | \$\frac{1}{2}\$ Éléments épinglés       >         \$\Lambda\$ 6 membres       >         \$\Lambda\$ Fichiers partagés       >                                                                                                    |
| pouvoirdagir<br>projetparticipation<br>prospective<br>transforganisations<br>Ajouter une chaîne<br>iessages directs<br>slackbot                                                                                                    | Anne J 19 h 14                                                                                                    |                                                                                                    | <ul> <li>&amp; 6 membres</li> <li>Fichiers partagés</li> </ul>                                                                                                    |
| transforganisations<br>Ajouter une chaîne<br>lessages directs                                                                                                    | Anne J 19 h 14                                                                                                    | Name and State                                                                                                    | Fichiers partagés                                                                                                    |
| Ajouter une chaîne<br>lessages directs ①                                                                                                    | <b>Anne J</b> 19 h 14                                                                                                    |                                                                                                    |                                                                                                    |
| ClaireJ (vous)<br>Anne J                                                                                                    | Merci Sébastien !<br>Voici le lien vers le compte rendu. Le lien vers le<br>https://docs.google.com/document/d/1_ayFK8<br>usp=sharing                                                                                                    | calendrier a été rajouté.<br>agkM915mXBd6ljiA_X-MK1ESkazz7VE8kqZI/edit?                                                                                                    | Préférences de notification                                                                                                    |
| Emmanuelle Albert<br>Marine R<br>SébG                                                                                                    | Mardi Emmanuelle Albert 9 h 39 Bonjour,                                                                                                    | 12 février<br>©° © ⇒ t                                                                                                    | z                                                                                                    |
| Inviter des personnes                                                                                                    | Je viens de lire en diagonale tous les messages d                                                                                                    | 'hier, c'est dense                                                                                                    |                                                                                                    |
| pplications<br>Google Drive                                                                                                    | SébG 9 h 47           J'ai moi aussi une question : dans le mode d'emp<br>Affichage des archives : 11 févr. 2019 - 1                                                                                                    | loi, ne demande-t-on pas aux participants au réseau<br>4 févr. 2019 Accéder aux messages récen                                                                                                    | local<br>ts ↓                                                                                                    |
|                                                                                                    | + Envoyer un message à #coordogroupelocal                                                                                                    | (                                                                                                    | 9 ھ                                                                                                    |
| Une zone de cl<br>Une zone de cl                                                                                                    | hoix de la ou des team(s) a<br>hoix des chaînes et des des                                                                                                    | ivec lesquelles vous travi<br>stinataires de vos messa;                                                                                                    | aillez<br>ges privés                                                                                                    |
|                                                                                                    | Anne J<br>Charlotte<br>Emmanuelle Albert<br>Marine R<br>SébG<br>Inviter des personnes<br>oplications<br>Google Drive<br>Une zone de cl<br>Une zone d'écl                                                                                                    | Anne J<br>Charlotte<br>Emmanuelle Albert<br>Mardie R<br>SebG<br>Inviter des personnes<br>oplications<br>Google Drive<br>Une zone de choix de la ou des team(s) a<br>Une zone de choix des chaînes et des des<br>Une zone d'échange de messages et fich                                                                                                    | Anne J<br>Charlotte<br>Emmanuelle Albert<br>Mardi 12 février<br>Mardi 12 février<br>Mardi 12 f |

#### Pour paramétrer la team et votre profil

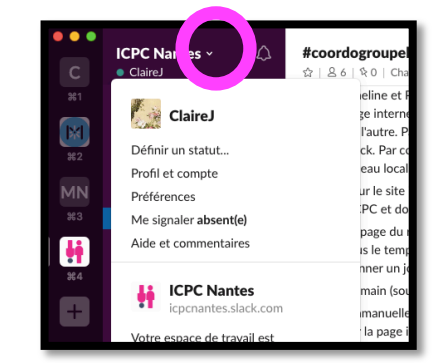

### Pour paramétrer vos notifications de la team ICPC 44 et de la chaîne sélectionnée

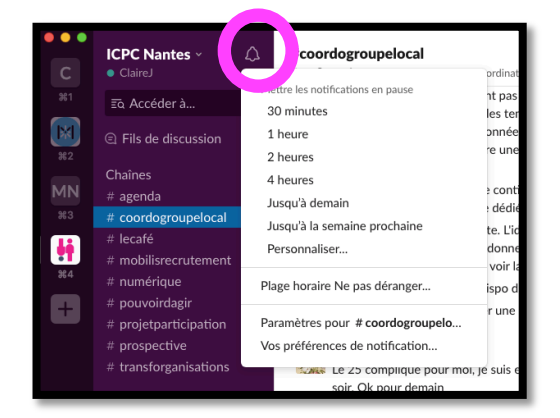

### Pour parcourir toutes les chaînes

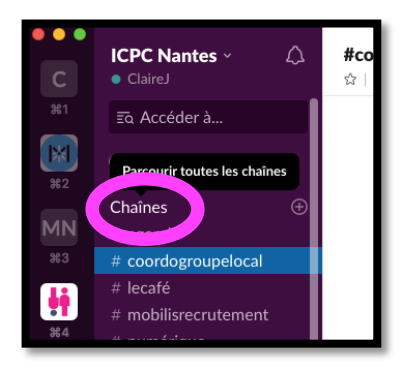

Pour envoyer un message direct à un ou plusieurs membres

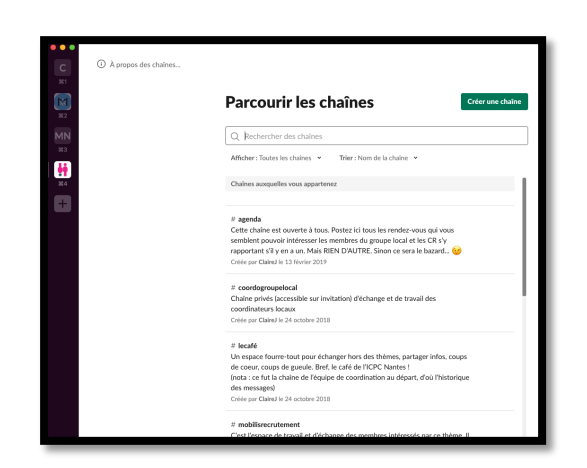

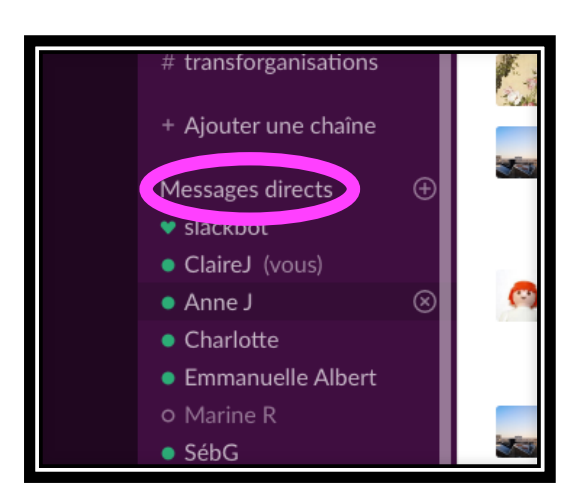

Le mur d'échange de la chaîne et les outils de la chaîne

#### Notamment les paramètres de la chaîne pour :

Inviter de nouveaux membres (réservé aux adminsitrateurs )

#### Quitter la chaîne

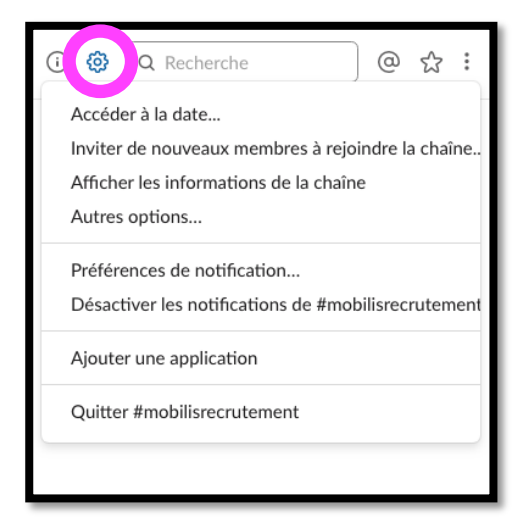

Et ces petits points très précieux pour retrouver ce que vous cherchez, en particulier :

les documents que vous avez partagés,

les documents partagés sur la chaîne,

la liste des membres de la chaîne,

l'aide de Slack, très bien faite, je le rappelle ;

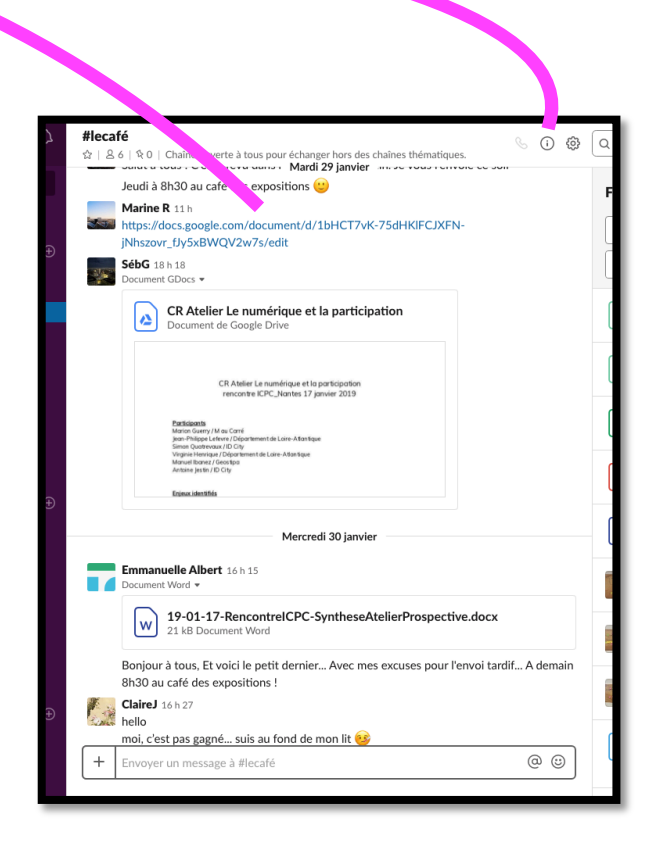

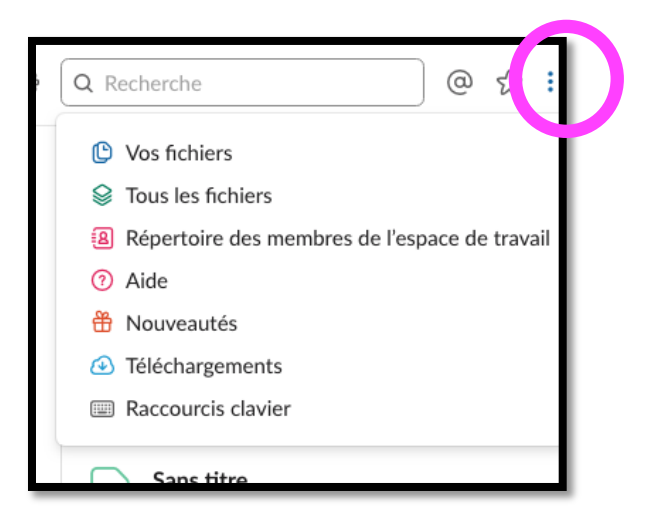

### 4 - ECRIRE ET REPONDRE UN MESSAGE, PARTAGER UN FICHIER

Rendez-vous dans la zone d'écriture, en bas du mur.

| A |     | moi, c'est pas gagne | a suis au fond de mon lit 🤒 |     |          |          |          |
|---|-----|----------------------|-----------------------------|-----|----------|----------|----------|
|   |     | / arine R 20 h 01    |                             | ۲   | €        | 4> ১     |          |
|   | 100 | Courage   Tu nous    | ens au courant              |     |          | _        |          |
|   | +   | lci ! 👋              |                             |     |          | @        |          |
|   |     |                      | *gras*_italique_ ~barré-    | de` | ```préfo | rmaté``` | citation |

Pour mettre en forme votre texte, les raccourcis clavier habituels pour le gras et l'italique fonctionnent. Sinon vous pouvez utiliser les signes indiqués sous la zone d'écriture.

Pour notifier plus particulièrement un membre, utilisez l'arobase puis sélectionnez son nom.

Pour afficher la barre d'outils d'un message déjà publié, cliquez sur le message ou survolez le.

Pour modifier ou supprimer un message que vous avez écrit... les fameux petits points

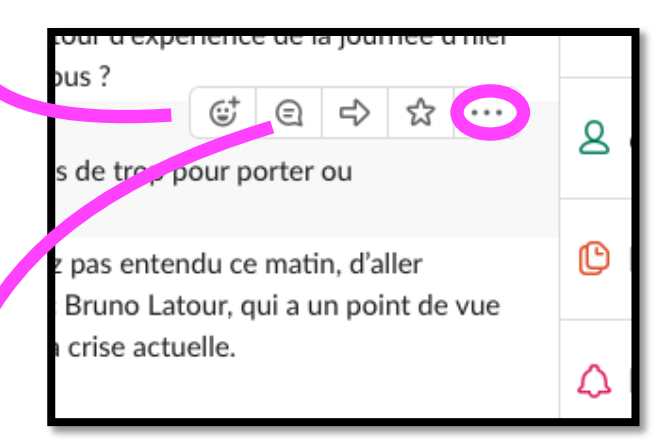

Pour répondre à un message, vous pouvez soit écrire dans la zone de message et il se positionnera sur le mur...

....soit créer un fil de discussion à la suite de ce message en cliquant ici.

#### Le fil de discussion s'affiche dans le mur ainsi

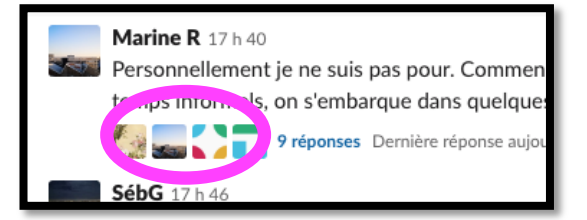

77

-iis ae a

Pas de nouv

# coordo

Marine R, A

ICPC Nantes

Eq Accéder à...

Fils de discussion

ClaireJ

Chaînes

Vous pouvez retrouver les fils de discussion encours et passés ici

Pour partager un document, c'est ici.

#### t pour nous icpc44@d Nouveau... i-même comme on l'a Extrait de texte ou code Fichier Google Docs Document Feuille de calcul Mémo Présentation Ajouter un fichier depuis... es Google Drive Votre ordinateur . livraison d'une V1 à yer un message à #coordogroupelocal

### 5 - RETROUVER UN DOCUMENT OU UN MESSAGE

Pour retrouver un document dans une chaîne :

soit vous cliquez sur l'info chaîne,

soit sur les fameux petits points qui vous permettent de chercher plus spécifiquement un fichier partagé par vous.

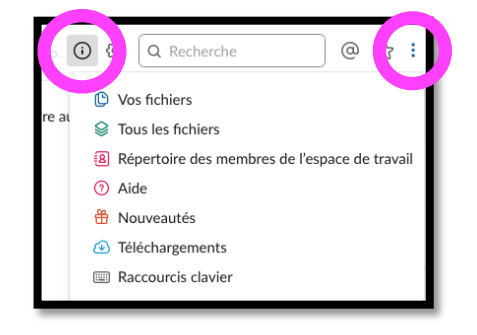

Pour retrouver un message ou même un fichier dans toute la team ICPC 44,

| 2 | <b>i</b> | ර | Q Recherche | @ | ជ | : |
|---|----------|---|-------------|---|---|---|
|   | _        |   |             |   |   |   |

le mieux c'est par le champs recherche, en particulier si vous connaissez l'émetteur.

### 6 - REGLER LES NOTIFICATIONS

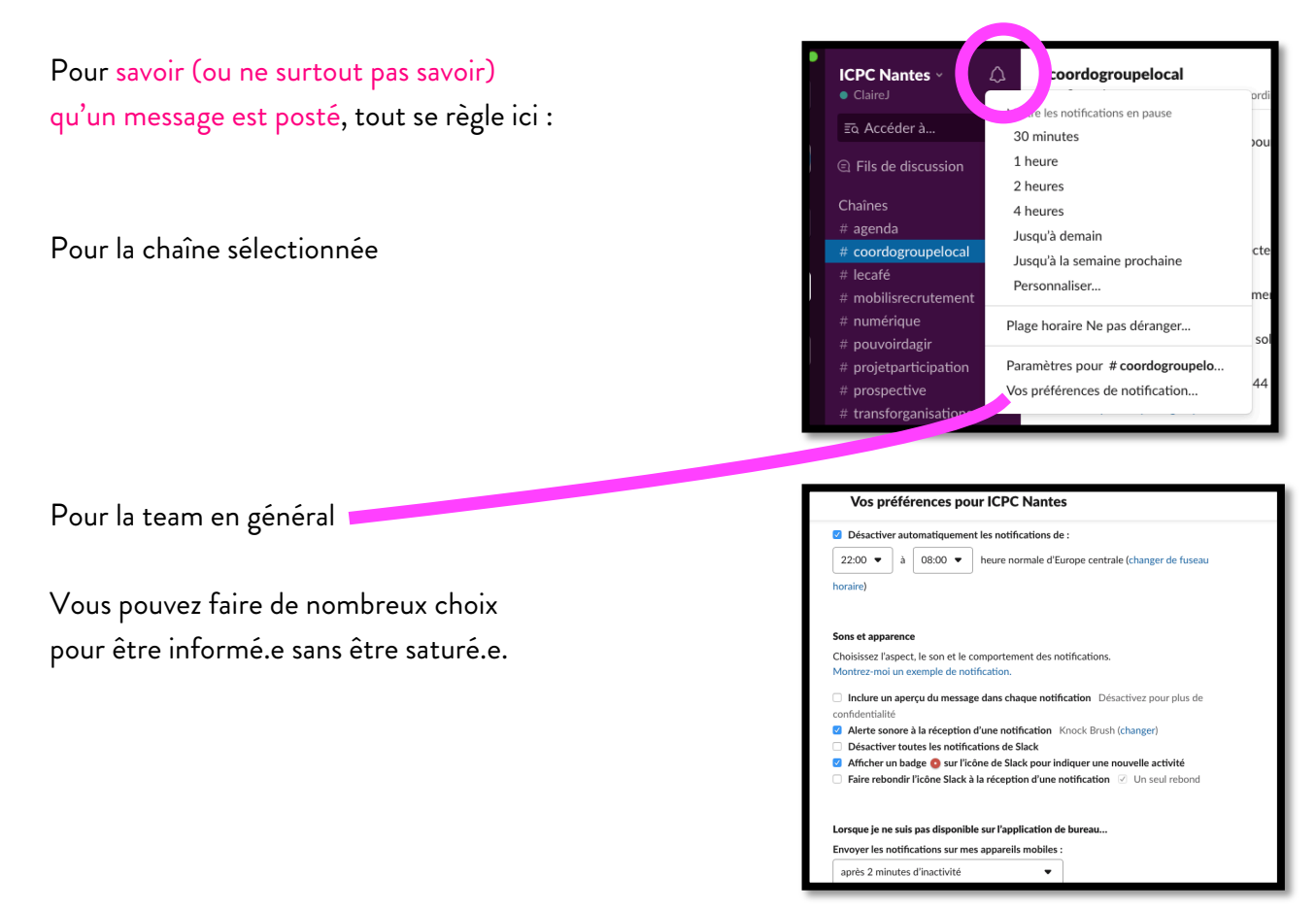

Vous retrouvez également ces choix (extrait ici) en cliquant sur Préférences dans votre profil. Ou ici via les infos ou les paramètres pour chaque chaîne.

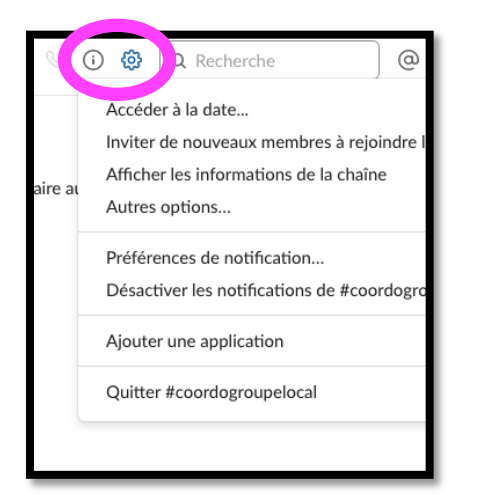

| <ul> <li>Désactiver toutes les notification<br/>Vous ne recevrez pas de notification<br/>elles s'afficheront en gris dans voti</li> </ul> | ons de cette chaîne<br>ons pour les chaînes d<br>re liste de chaînes. | ont les notifications so    | nt désactivées et      |
|----------------------------------------------------------------------------------------------------|-----------------------------------------------------------------------|-----------------------------|------------------------|
| lotifications                                                                                                    | Tous les<br>nouveaux<br>messages                                      | Uniquement<br>les mentions* | Aucune<br>notification |
| Crdinateur                                                                                                    | 0                                                                     | 0                           | 0                      |
| Smartphone                                                                                                    | 0                                                                     | 0                           | 0                      |

Après ça, vous ne pourrez plus dire que vous n'êtes pas au courant ou que vous n'en pouvez plus des notifs Slack ;)

Bienvenue dans la communauté ICPC de 44 et sa région, enjoy votre parcours sur Slack et n'hésitez pas à demander de l'aide à Claire J <u>cjouanneault@gmail.com</u> si besoin !